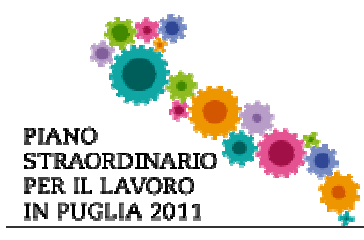

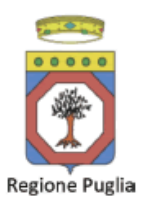

# Bando Ritorno al Futuro avviso n.3/2011 - Iter Procedurale

In questa scheda è descritto in maniera sintetica come procedere operativamente per la predisposizione e l'inoltro di una istanza di partecipazione al bando Ritorno al Futuro.

Per poter avere accesso alla procedura telematica è necessario essere registrati al portale **Piano Lavoro** (<u>http://pianolavoro.regione.puglia.it</u>), oppure a **Sistema Puglia** (<u>www.sistema.puglia.it</u>).

La Procedura Telematica è disponibile nella pagina **Ritorno al Futuro** del portale **Piano** Lavoro e sarà attiva a partire dalle **ore 14.00 del 20 giugno 2011** e fino alle **ore 14 del** giorno 19 agosto 2011. Mentre l'invio della PEC deve essere fatto entro le **ore 14 del** giorno 22 agosto 2011

Nella stessa pagina Ritorno al Futuro trovate i servizi:

- Supporto Tecnico per avere assistenza sull'utilizzo della procedura telematica, la risposta sarà inviata dal Centro Servizi via e-mail prima possibile.
- **Richiedi Info** per le richieste di chiarimento circa il procedimento, la risposta sarà inviata dai referenti della Regione Puglia via e-mail prima possibile.
- FAQ servizio attraverso il quale la Regione mette a disposizione un archivio delle domande più frequenti pervenute agli uffici regionali.

Per il completamento dell'istanza di candidatura al bando è necessario l'invio della documentazione generata dalla procedura telematica da una **casella di posta elettronica certificata** (PEC) intestata al candidato, alla casella di PEC <u>ritornoalfuturo2011@pec.rupar.puglia.it</u> della Regione Puglia.

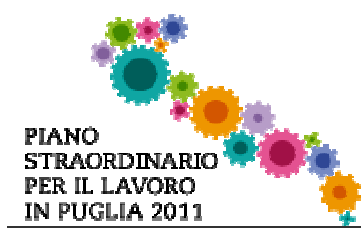

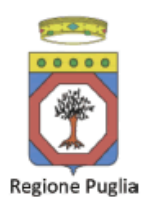

# Prerequisiti:

- 1. essere registrato al portale Piano Lavoro o Sistema Puglia
- 2. essere titolare di una casella di Posta Elettronica Certificata

## I PASSI DA SEGUIRE

- 1. Accesso al portale Piano Lavoro l'accesso deve essere effettuato con le credenziali (Login e Password) personali. Se non si dispone di tali credenziali effettuare la Registrazione al portale.
- 2. Accesso alla Procedura Presentazione Domande della pagina Ritorno al Futuro
- 3. *Compilazione di tutti pannelli* presenti nella procedura, l'operazione può essere eseguita in più sessioni di lavoro, e i dati inseriti possono essere modificati fino all'esecuzione dell'operazione del **punto 4.**
- 4. *Convalida e Chiusura Domanda -* attraverso il pannello Convalida, eseguire le due operazioni:
  - a. "Convalida la Domanda e Visualizza bozza pdf" consente di effettuare delle "prove di stampa" del modello di Autodichiarazione che conterrà la dicitura BOZZA come sfondo. Per ottenere la versione documento nella versione definitiva da inviare è necessario eseguire il punto 4 b.
  - b. "Chiudi la Domanda e genera il pdf definitivo " consente di generare la versione definitiva del documento di Autodichiarazione. Il tasto è attivo solo se la compilazione di tutti i pannelli è stata completata. Dopo aver eseguito questa operazione non sarà più possibile modificare i dati inseriti, ma sarà possibile vedere i dati e scaricare il documento generato.
- Invio della domanda da un indirizzo di PEC all'indirizzo ritornoalfuturo2011@pec.rupar.puglia.it. L'oggetto dell'email deve essere:

**Istanza di candidatura al bando Ritorno al Futuro 2011 – Cod.Pratica xxxx** (*il codice è quello assegnato dalla procedura telematica ad ogni pratica ed inviato in automatico via email all'atto della creazione della domanda*).

ATTENZIONE: Dopo aver effettuato l'invio del messaggio di PEC si suggerisce di verificare che l'operazione sia andata a buon fine, e di non aver ricevuto nessun messaggio del tipo ANOMALIA Messaggio e di aver ricevuto le Ricevuta di Consegna da parte del servizio di Posta.

Se la propria casella PEC non consente la ricezione di messaggi da caselle di posta elettronica ordinarie, si suggerisce di effettuare la registrazione al portale specificando un indirizzo di posta NON PEC in modo da non correre il rischio di mancata ricezione di messaggi di notifica da parte della procedura telematica di accreditamento. Se si è già

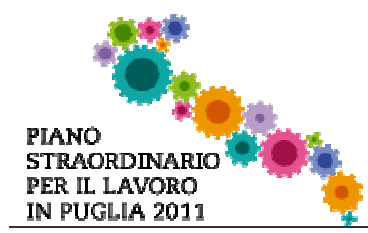

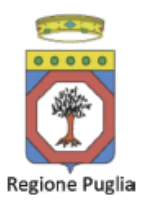

registrati al portale con una casella di PEC è possibile modificare tale informazione utilizzando la funzione **Modifica Profilo** disponibile nella parte alta della pagina principale del portale una volta effettuata la connessione con le proprie credenziali.

#### DEFINIZIONI

#### Firma Digitale

## Posta Elettronica Certificata

La Posta Elettronica Certificata (PEC) è un sistema di posta elettronica che garantisce la provenienza, l'integrità, la confidenzialità, l'autenticità e il non ripudio del messaggio di posta elettronica, nel quale è fornita al mittente documentazione elettronica, con valenza legale, attestante l'invio e la consegna di documenti informatici.

Il governo da questa possibilità in maniera gratuita a tutti i cittadini, per la richiesta collegarsi all'indirizzo Web <u>www.posta**certificata**.gov.it</u>

Quando si utilizza la PEC, viene fornita al mittente una ricevuta che costituisce **prova legale dell'avvenuta spedizione** del messaggio e dell'eventuale documentazione allegata. Allo stesso modo, quando il messaggio giunge al destinatario, il gestore invia al mittente la **ricevuta di avvenuta (o mancata) consegna**, con precisa indicazione temporale.